## 【佐川急便】e-飛伝 送り状データ出力方法、送り状番号取込方法

GoQSystemから送り状データをCSV出力し、e-飛伝 に取り込む方法

|                                                                                                    | お問い合わせう         |
|----------------------------------------------------------------------------------------------------|-----------------|
|                                                                                                    | 1 自動処理 備考欄管理 各種 |
| Name     Name       Statuse       Statuse <t< th=""><th>- e 🗖</th></t<>                                                                                                    | - e 🗖           |
| By Disk Jurk 1         A Barlin 1           2007 00 10 c 10 c 10 c 10 c 10 c 10 c 10                                                                                                    |                 |
| ABURAN     Loc     Loc <thloc< th=""> <thloc< th=""> <thloc<< td=""><td>絞り込み条件のリ</td></thloc<<></thloc<></thloc<>                                                                                                    | 絞り込み条件のリ        |
| スアークスの変更       新規設計       、 に 整要する       表示ホ、 生数示 器型調査=数点 指単=数点         メール法菌       Rakufe**(PO・モジー(イル)ご生な水温メール (新規用)       、 の 医細胞へ       展示 電電電磁(2) 次表示 (2) 表示 (2) <i>(2) 表示 (2) 表示 (2) 表示 (2) 表示 (2) 表示 (2) 表示 (2) 表示 (2) 表示 (2) 表示 (2) 表示 (2) 表示 (2) 表示 (2) 表示 (2) 表示 (2) 表示 (2) 表示 (2) 表示 (2) 表示 (2) 表示 (2) 表示 (2) 表示 (2) 表示 (2) 表示 (2) 表示 (2) 表示 (2) 表示 (2) 表示 (2) 表示 (2) 表示 (2) 表示 (2) 表示 (2) 表示 (2) 表示 (2) 表示 (2) 表示 (2) and (2) and (2) and (2) and (2) and (2) and (2) and (2) and (2) and (2) and (2) and (2) and (2) and (2) and (2) and (2) and (2) and (2) and (2) and (2) and (2) and (2</i>                                                                                                    |                 |
|                                                                                                    |                 |
|                                                                                                    | 変更              |
|                                                                                                    |                 |
| StaryCHI       x-UR       NERTS       F12/CHI       SET       SET                                                                                                    |                 |
| -BAA       BBB       C       C </td <td></td>                                                                                                    |                 |
| - 広照数<br>- 広見数<br>- 広した<br>- 広した<br>- いた<br>- いた |                 |
| 中安和 – 低入力       中交相に       中度       豊良之       中保 量 豊之ひ       ・・・・・・・・・・・・・・・・・・・・・・・・・・・・・・・・・・・・                                                                                                    | 送り状番号取込         |
| <ul> <li>●PPRAL BAJD 手数RL PC 重辺の</li> <li>●PPRAL V U U D ●FAL-BAR</li> <li>●PPRAL V U U D ●FAL-BAR</li> <li>・注文-BSのチェックした項目の処理なび、U D ●FAL-BAR</li> <li>・注文-BSのチェックした項目の処理なび、U D ●FAL-BAR</li> <li>・注文-BSのチェックした項目の処理なび、U D ●FAL-BAR</li> <li>・注文-BSのチェックした項目の処理なび、U D ●FAL-BAR</li> <li>・注文-BSのチェックした項目の処理なび、U D ●FAL-BAR</li> <li>・注文-BSのチェックした項目の処理なび、U D ●FAL-BAR</li> <li>・注文-BSのチェックした項目の処理なび、U D ●FAL-BAR</li> <li>・注、-BAR</li> <li>・注、-BAR</li> <li>・EXER</li> <li>・EXER</li> <l< td=""><td></td></l<></ul>                                                                                                    |                 |
| Amazonitikiji ješejetiča (#1478-10/26)         #R.K.         #R.K.                                                                                                    | ~ 出:            |
| 東天村       住女保護処理送る       NBSズデータスを取得       写信を取行       写信の習言変更       写信法課題       写信 キンセル       伝言器号回周         私い<br>原本 ロクワンロード        「日本 ロクリンロード        「日本 ロクリンロード                                                                                                    |                 |
| PEX B2888LV       Jedzerii       Sederiji       Sederiji                                                                                                    |                 |
| Attivit       国家営ダウンロード         EXEXEX:       広気状況更新(3)出海目入力必須)         受注す・クの課題       建文省氏名/<br>別ビーター/<br>リビーター/<br>レビュー       フンク       開間/送り先注息の<br>携帯/ボイント注題<br>来       剤<br>払び払       直支払       品試       調査       画品名/送りた<br>込みた近、<br>注意時       記述里着       ご舗       読       入<br>合         1       10:64:02       20221102164402       フレー       フレー       大       フレージ<br>アト次<br>アード決<br>済       500       500       500       500       500       500       「加 日       「加 日       」       」       」       」       」       」       」       」       」       」       」       」       」       」       」       」       」       」       」       」       」       」       」       」       」       」       」       」       」       」       」       」       」       」       」       」       」       」       」       」       」       」       」       」       」       」       」       」       」       」       」       」       」       」       」       」       」       」       」       』       』       」       」       」       」       」       」       」       』       」       」       」       」                                                                                                    |                 |
| EXEXU:       CatRUDUM       (s):EdB[J,D4]         Status       Rational (s):EdB[J,D4]       Rational (s):EdB[J,D4] <t< td=""><td></td></t<>                                                                                                    |                 |
| <ul> <li>              日 16:44:02             か             中</li></ul>                                                                                                    |                 |
| X2       221000       S21803/<br>S2175-977       L2 2 S16.5/<br>U/L / U/L -       500       RB       252.5       RB       252.5       RB       RB                                                                                                    |                 |
| X2       32/21       32/21       32/21       32/21       32/21       32/21       32/21       32/21       32/21       32/21       32/21       32/21       32/21       32/21       32/21       32/21       32/21       32/21       32/21       32/21       32/21       32/21       32/21       32/21       32/21       32/21       32/21       32/21       32/21       32/21       32/21       32/21       32/21       32/21       32/21       32/21       32/21       32/21       32/21       32/21       32/21       32/21       32/21       32/21       32/21       32/21       32/21       32/21       32/21       32/21       32/21       32/21       32/21       32/21       32/21       32/21       32/21       32/21       32/21       32/21       32/21       32/21       32/21       32/21       32/21       32/21       32/21       32/21       32/21       32/21       32/21       32/21       32/21       32/21       32/21       32/21       32/21       32/21       32/21       32/21       32/21       32/21       32/21       32/21       32/21       32/21       32/21       32/21       32/21       32/21       32/21       32/21       32/21       32/21       32/21       32                                                                                                    | 1~1件 / 1件 《     |
| X2       D21889/<br>BE3050/<br>C227-97X       Z251E62/<br>UUL-9-/<br>UL-1       Z25E88/<br>BR/XTV>15E       M<br>E<br>E<br>E<br>F<br>F       Z25L<br>E<br>E<br>F       A<br>E<br>E<br>E<br>F       Z25L<br>E<br>E<br>F       Z25L<br>E<br>E<br>F       Z25L<br>E<br>E<br>F       Z25L<br>E<br>E<br>F       Z25L<br>E<br>E<br>F       Z25L<br>E<br>E<br>F       Z25L<br>E<br>F       Z25L<br>E<br>F <thz25l<br>E<br/>F       <thz25l<br>E<br/>F      <thz< td=""><td> /</td></thz<></thz25l<br></thz25l<br>                                                                                                    | /               |
| Image: constraint of the constraint of the constraint                                                                                                    |                 |
| X20       B204BB/<br>MEM/MM       B204BB//<br>UPL-9-7       X20ABA//<br>UPL-9-7       X20ABA//<br>MEM/MM       A       A       B       A       B       A       B       B                                                                                                    |                 |
| 2/2     正式     2010/200     2010/200     2010/200     2010/200     2010/200     2010/200     2010/200     2010/200     2010/200     2010/200     2010/200     2010/200     2010/200     2010/200     2010/200     2010/200     2010/200     2010/200     2010/200     2010/200     2010/200     2010/200     2010/200     2010/200     2010/200     2010/200     2010/200     2010/200     2010/200     2010/200     2010/200     2010/200     2010/200     2010/200     2010/200     2010/200     2010/200     2010/200     2010/200     2010/200     2010/200     2010/200     2010/200     2010/200     2010/200     2010/200     2010/200     2010/200     2010/200     2010/200     2010/200     2010/200     2010/200     2010/200     2010/200     2010/200     2010/200     2010/200     2010/200     2010/200     2010/200     2010/200     2010/200     2010/200     2010/200     2010/200     2010/200     2010/200     2010/200     2010/200     2010/200     2010/200     2010/200     2010/200     2010/200     2010/200     2010/200     2010/200     2010/200     2010/200     2010/200     2010/200     2010/200     2010/200     2010/200     2010/200     2010/200     2010/200     2010/200     2010/200     2010/200                                                                                                    | 出 ホレフレッエ(除け生)構要 |
| 1     20221102164402     クレジ<br>ットカ<br>ード決<br>済     500     500     500       イズの変更 小 中 大                                                                                                    |                 |
| 20221102162402         クレジ<br>ットカ<br>-ド決<br>済         500         500         近の         佐川急便<br>(時間不可)           イズの変更小         中         大                                                                                                    |                 |
| 16:44:02     一下決 500 500     201/600       済     小市決 500 500     (時間不可)       イズの変更 小 中 大     1000000000000000000000000000000000000                                                                                                    |                 |
| r<br>1ズの変更小中大                                                                                                    |                 |
| イズの変更 小 中 大                                                                                                    |                 |
| イズの変更小中大                                                                                                    | 1~1/4 / 1/4     |
|                                                                                                    | 1.~114 (        |

【1】e-飛伝 に取り込みたい注文にチェックを入れます。 【2】CSV入出力の送り状データ出力にて『e-飛伝 』を選択して[出力]をクリックし、 任意の場所にCSVデータを保存してください。

|   | Sgi SAGAWA                                       | 🝳 よくあるご質問 🔺 ご利用上の注意 | ■ 会員情報の確認・変更 |  |
|---|--------------------------------------------------|---------------------|--------------|--|
|   | 10 1 1 1 1 1 1 1 1 1 1 1 1 1 1 1 1 1 1           |                     | ***** B28 *  |  |
|   | <b>お知らせ</b> <u>Microsoft Edge利用時のPDF印刷エラーについ</u> | CO NEW              |              |  |
|   | お知らせ 受領印提供サービス(FAX)の使用不可について                     | (ð                  |              |  |
|   | <b>お知らせ</b> <u>Windows 8.1 サポート終了のお知らせ</u> □     |                     |              |  |
|   |                                                  |                     |              |  |
|   | ,⊑<br>≪=                                         | 送る・受け取る             |              |  |
| 3 | 日<br>                                            | 荷物情報照会              | Web集荷受付      |  |

【3】e-飛伝 にログインし、[送り状発行(e-飛伝)]をクリックします。

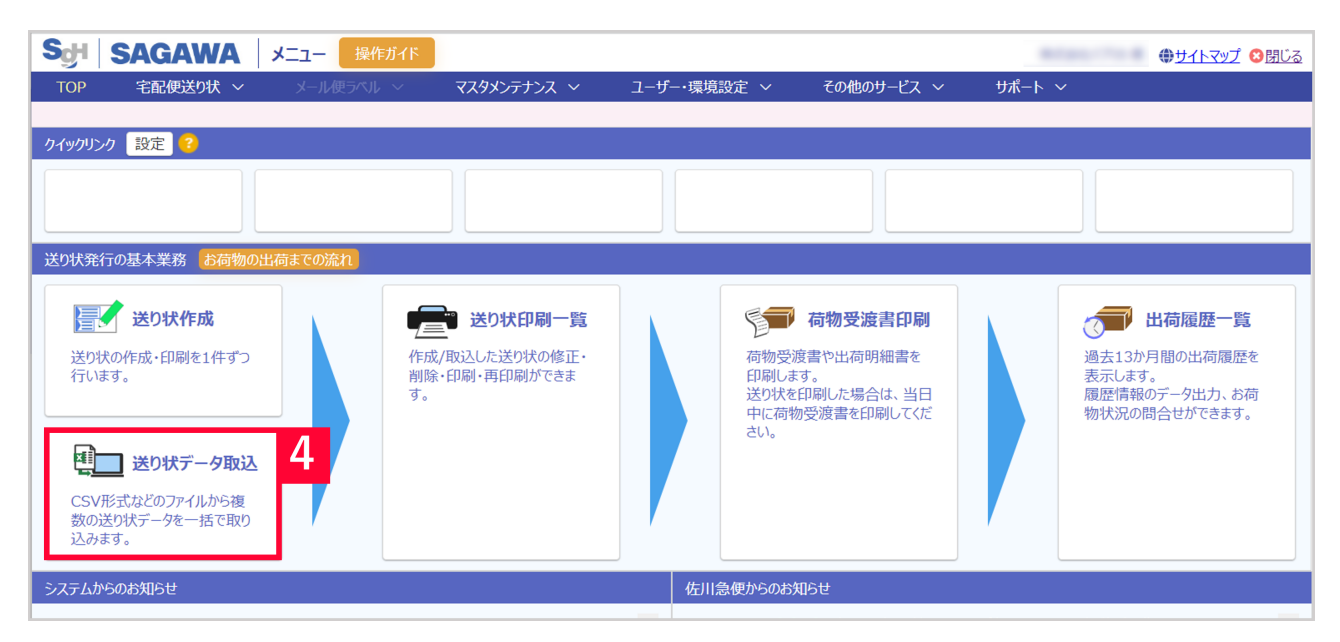

【4】[送り状データ取込]をクリックします。

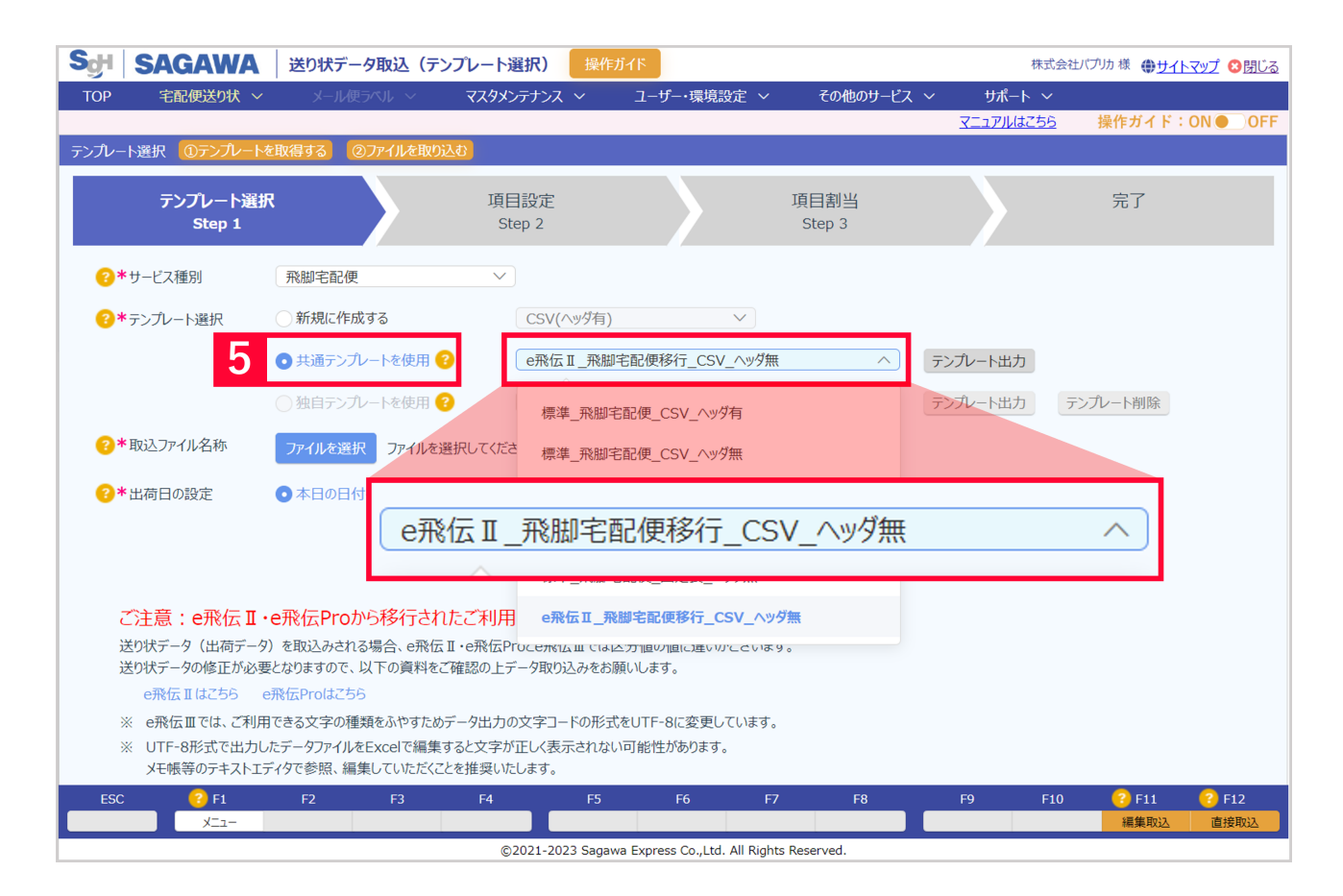

## 【5】テンプレート選択にて[共通テンプレートを使用]を選択し、 [e飛伝 飛脚宅配便移行\_CSVヘッダ無]を選択します。

| TOP       毛田健認以、       メール様示ハレ       マスタダシテナンス、       ユーザー・環境設定、       マの他のサービス、       サポート、         アンカート遊訳       0アウルートを取得する       0アウルートを取得する       0アウルートを取用       項目設定       項目設定       項目設定       項目設定       第目割当       完了         デンフルート遊訳       項目設定       項目設定       項目設定       項目設定       項目設定       第日割当       完了         ジャービス運列       飛艇宅配便         Step 2       写       Step 3       完了         ジャービス運列       飛艇宅配便           Step 3       完了         ジャービス運列       飛艇宅配便 <th>Sch SAGAWA</th> <th>送り状データ取込(テンプレー</th> <th>-ト選択) 操作ガイド</th> <th></th> <th></th> <th></th> <th><u> サイトマップ</u>   図月じる</th>                                                                                                    | Sch SAGAWA                                                                                                  | 送り状データ取込(テンプレー                                                                                                    | -ト選択) 操作ガイド                                                                                  |                                           |                |           | <u> サイトマップ</u> 図月じる |
|----------------------------------------------------------------------------------------------------|----------------------------------------------------------------------------------------------------|----------------------------------------------------------------------------------------------------|----------------------------------------------------------------------------------------------|-------------------------------------------|----------------|-----------|---------------------|
| アンルート選択       のテンルート選択       項目設定       項目割当       完了         デンパート選択       項目設定       項目割当       完了         Step 1       項目設定       項目割当       完了         **サービス種別       飛脚宅配便          **テンパート選択       新規に作成する       CSV(ハッグ有)          **テンパート選択       新規に作成する       CSV(ハッグ有)          **キテンパート送供用 ②       座飛伝 II _飛脚宅配便移行_CSV_ハッグ無       アンパート出力         ** 物認之ファイル名称       アイルを提用 ③       産択してばたさい       アンパート出力       アンパート         ** 物認之ファイル名称       アイルを提択 1 個のファイルが選択されています。       6          ** 地図コンアイル名称       アイルを選択 1 個のファイルが選択されています。       6          ** 地図コンアイル名称       アイルを提択 1 目付を指定           ** 地図コンアイル名称       アイルを提択 1 目付を指定           ** 地図コンアイル名称       * 本日の日付を設定       日付を指定          ** 比両日の設定       ● 本日の日付を設定       ● 日付を指定          ** 比両日のの定       ● 本日の日付を設定       ● 日付を指定          ** ご知道       ● ホークのたちのに、       ● ホークのたちのにないたちのと、       ● ホークのたちのに、       ● ホークのたちのにないたちのとのかられたちゅうのと、                                                                                                    | TOP 宅配便送り状 ~                                                                                                | メール使ラベル 🗸 マス                                                                                                    | タメンテナンス ~ ユー                                                                                 | げ−・環境設定 >                                 | その他のサービス       | 〜 サポート 〜  |                     |
| アンルート経験者       ④アンルート経験者       ④アンルート経験者       項目設定<br>Step 2       項目割当<br>Step 3       完了         ・ドサービス種別       ●       ●       ●       ●       ●       ●       ●       ●       ●       ●       ●       ●       ●       ●       ●       ●       ●       ●       ●       ●       ●       ●       ●       ●       ●       ●       ●       ●       ●       ●       ●       ●       ●       ●       ●       ●       ●       ●       ●       ●       ●       ●       ●       ●       ●       ●       ●       ●       ●       ●       ●       ●       ●       ●       ●       ●       ●       ●       ●       ●       ●       ●       ●       ●       ●       ●       ●       ●       ●       ●       ●       ●       ●       ●       ●       ●       ●       ●       ●       ●       ●       ●       ●       ●       ●       ●       ●       ●       ●       ●       ●       ●       ●       ●       ●       ●       ●       ●       ●       ●       ●       ●       ●       ●       ●       ●       ●       ● <th></th> <th></th> <th></th> <th></th> <th></th> <th>マニュアルはこちら</th> <th>操作ガイド:ON ● OFF</th>                                                                                                    |                                                                                                    |                                                                                                    |                                                                                              |                                           |                | マニュアルはこちら | 操作ガイド:ON ● OFF      |
| アンプレート選択<br>Step 1       項目設定<br>Step 2       項目割当<br>Step 3       完了         ・*サービス種別       飛艇宅配便          ・*サービス種別       新規に作成する       CSV(ハッグ有)          ・*サランルート選択       新規に作成する       CSV(ハッグ有)          ・       ・       ・       ・         ・       ・       ・       ・       ・         ・       ・       ・       ・       ・         ・       ・       ・       ・       ・         ・       ・       ・       ・       ・         ・       ・       ・       ・       ・       ・         ・       ・       ・       ・       ・       ・         ・       ・       ・       ・       ・       ・       ・         ・       ・       ・       ・       ・       ・       ・       ・       ・       ・       ・       ・       ・       ・       ・       ・       ・       ・       ・       ・       ・       ・       ・       ・       ・       ・       ・       ・       ・       ・       ・       ・       ・       ・       ・       ・       ・       ・       ・       ・       ・       ・ <t< th=""><th>テンプレート選択 ①テンプレートを</th><th>取得する ②ファイルを取り込む</th><th></th><th></th><th></th><th></th><th></th></t<>                                                                                                    | テンプレート選択 ①テンプレートを                                                                                           | 取得する ②ファイルを取り込む                                                                                                    |                                                                                              |                                           |                |           |                     |
| <ul> <li>         ・・ ・ ・ ・ ・ ・ ・ ・ ・ ・ ・ ・ ・ ・ ・</li></ul>                                                                                                    | テンプレート選択<br>Step 1                                                                                          |                                                                                                    | 項目設定<br>Step 2                                                                               |                                           | 項目割当<br>Step 3 |           | 完了                  |
| ・ * テンルート選択         ・ 新規に作成する           CSV(ハッダ有)         ・         ・         ・                                                                                                    | ∗サービス種別</th <th>飛脚宅配便</th> <th><math>\checkmark</math></th> <th></th> <th></th> <th></th> <th></th>         | 飛脚宅配便                                                                                                    | $\checkmark$                                                                                 |                                           |                |           |                     |
| <ul> <li>● 共通テンプレートを使用 ② ●飛伝 I _飛脚宅配便移行_CSV_ヘッダ無 ○ テンプレート出力</li> <li>● 独自テンプレートを使用 ② 選択してなたさい ○ テンプレート出力 テンプレート削除</li> <li>②* 取込ファイル名称</li> <li>⑦アイルを選択 1 個のファイルが選択されています。</li> <li>③ ehiden202301201657.csv</li> <li>③ * 出荷日の設定 ○ 本日の日付を設定 ○ 日付を指定 圖</li> <li>ご注意: e飛伝 I ・e飛伝Proから移行されたご利用者様へ</li> <li>送り状データ (出荷デーの) を取込みされる場合、e飛伝 I ・e飛伝Proと客飛伝 II では区分値の値に違いがごといます。</li> </ul>                                                                                                    | ★テンプレート選択</th <th>○ 新規に作成する</th> <th>CSV(ヘッダ有)</th> <th>~</th> <th></th> <th></th> <th></th>                | ○ 新規に作成する                                                                                                    | CSV(ヘッダ有)                                                                                    | ~                                         |                |           |                     |
|                                                                                                    |                                                                                                    | ● 共通テンプレートを使用 😯                                                                                                    | e飛伝 II_飛脚宅配便                                                                                 | 移行_CSV_ヘッダ無                               | ~              | テンプレート出力  |                     |
| <ul> <li>(2*取込ファイル名称         アイルを選択 1 個のファイルが選択されています。     </li> <li>③ ehiden202301201657.csv</li> <li>(2*出荷日の設定 ●本日の日付を設定 日付を指定          ・本日の日付を設定 日付を指定       </li> <li>ご注意:e飛伝I・e飛伝Proから移行されたご利用者様へ         送り状データ(出荷データ)を取込みされる場合、e飛伝I・e飛伝Proと座飛伝IIでは区分値の値に違いがございます。     </li> </ul>                                                                                                    |                                                                                                    | ○ 独自テンプレートを使用 😯                                                                                                    | 選択してください                                                                                     |                                           | $\checkmark$   | テンプレート出力  | テンプレート削除            |
|                                                                                                    | ?*取込ファイル名称                                                                                                  | ファイルを選択 1個のファイルが選                                                                                                    | き択されています。 6                                                                                  |                                           |                |           |                     |
| <ul> <li>         ・3*出荷日の設定         ・本日の日付を設定         <ul> <li>日付を指定</li></ul></li></ul>                                                                                                    |                                                                                                    | ehiden202301201657.csv                                                                                                    |                                                                                              |                                           |                |           |                     |
| ご注意: e飛伝 II・e飛伝Proから移行されたご利用者様へ<br>送り状データ(出荷データ)を取込みされる場合、e飛伝 II・e飛伝Proとe飛伝IIIでは区分値の値に違いがございます。                                                                                                    | ?*出荷日の設定                                                                                                    | ● 本日の日付を設定 ○日付を指                                                                                                    | 定                                                                                            |                                           |                |           |                     |
| e飛伝IIはこちら e飛伝Proはこちら<br>e飛伝IIはこちら e飛伝Proはこちら<br>※ e飛伝IIでは、ご利用できる文字の種類をふやすためデータ出力の文字コードの形式をUTF-8に変更しています。<br>※ UTF-8形式で出力したデータファイルをExcelで編集すると文字が正しく表示されない可能性があります。<br>メモ帳等のテキストエディタで参照、編集していただくことを推奨いたします。                                                                                                    | ご注意:e飛伝I・<br>送り状データ(出荷データ)<br>送り状データの修正が必要<br>e飛伝IIはこちら e<br>※ e飛伝IIでは、ご利用<br>※ UTF-8形式で出力した<br>メモ帳等のテキストエデ | ■飛伝Proから移行されたご来<br>を取込みされる場合、e飛伝Ⅱ・e飛<br>となりますので、以下の資料をご確認の<br>除伝Proはこちら<br>できる文字の種類をふやすためデータ出<br>データファイルをExcelで編集すると文<br>イタで参照、編集していただくことを推奨 | リ用者様へ<br>伝Proとe飛伝Ⅲでは区分値の<br>り上データ取り込みをお願いしま<br>は力の文字コードの形式をUTF・<br>字が正しく表示されない可能性<br>≹いたします。 | Y値に違いがございます<br>す。<br>8に変更しています。<br>があります。 | -<br>0         |           |                     |
| ESC                                                                                                    | ESC 📀 F1                                                                                                    | F2 F3 F4                                                                                                    | 4 F5                                                                                         | F6 F7                                     | F8             | F9 F10    |                     |
| ペロー その A Contract A Contract A | X                                                                                                    |                                                                                                    | ©2021-2023 Sagawa Evore                                                                      | iss Co. Ltd. All Rights                   | Reserved       |           | 44 直接取込             |

【6】取込ファイル名称にて【2】で出力したCSVファイルを選択します。 【7】[直接取込]をクリックします。

| SgH SAGAWA                 | 送り状データ取込(デ                        | ンプレート選択)     | 操作ガイド                  |                     |            | G o Q S γ | stem様 @ <u>サイ</u> ト | <u>5080 Turn</u> |
|----------------------------|-----------------------------------|--------------|------------------------|---------------------|------------|-----------|---------------------|------------------|
| TOP 宅配便送り状 V               | メール使ラベル ~                         | マスタメンテナンス    | ∨ ユーザー・環               | 鏡設定 ~               | その他のサービス 〜 | サポート ~    |                     |                  |
|                            |                                   |              |                        |                     |            |           | 操作ガイド:              | ON OFF           |
| テンプレート選択 のテンプレート           | を取得する ②ファイルを取り                    | 这位           |                        |                     |            |           |                     |                  |
| テンプレート選                    | R 取込確認                            |              |                        |                     |            |           | 7                   |                  |
| Step 1                     |                                   |              |                        |                     | 操          | 作ガイド:ON   | OFF                 |                  |
|                            | 指                                 | 定された内容でファイ   | ルを取り込みます。              |                     |            |           |                     |                  |
| *サービス種別                    | 来即宅記                              |              | 総件数                    | 1件                  |            |           |                     |                  |
| *テンプレート選択                  | ○ 新規に作                            |              | チェック結果                 |                     |            |           |                     |                  |
|                            | ● 共通デン                            |              | 正常                     | 1件                  |            |           |                     |                  |
|                            | () 林白云                            |              |                        |                     |            |           |                     |                  |
|                            | ESC ESC                           |              | _                      | F10                 | F11        |           | 1115                |                  |
| *取込ファイル名称                  | ファイルをえ 閉じる                        |              |                        | エラーのみ出力             | 全件出力       | 8 💷       |                     |                  |
|                            | 🖹 ehiden20211025135               | 53.csv G     |                        |                     | -          |           |                     |                  |
| ★出荷日の設定                    | ● 本目の日付を設定 ○ 日                    | 日付を指定 前      |                        |                     |            |           |                     |                  |
|                            | •                                 |              |                        |                     |            |           |                     |                  |
|                            |                                   |              |                        |                     |            |           |                     |                  |
| ご注意:e飛伝Ⅱ                   | ・e飛伝Proから移行され                     | にご利用者様へ      |                        |                     |            |           |                     |                  |
| 送り大テータ(出荷テータ               | 7)を取込みされる場合、e飛伝                   | Ⅱ·e飛伝Proとe飛伝 | 町では区分値の値に達             | いがごさいます。            |            |           |                     |                  |
| 送り状データの48止分泌。<br>の影響につけてある | 居となりますので、以下の資料を。<br>ami/Epenitzたら | 「確認の上データ取り込  | みをお願いします。              |                     |            |           |                     |                  |
| ●飛行Ⅲではご知道                  | ennixerのよこりも<br>目できる文字の録題をふわすため   | データ出力の文字コート  | Sの形式参UTE-SIC 空琴        | ヨレオいます。             |            |           |                     |                  |
| ※ UTF-8形式で出力し              | ルテータファイルをExcelで編集                 | すると文字が正しく表示  | されない可能性がありま            |                     |            |           |                     |                  |
| メモ帳等のテキストエ                 | ディタで参照、編集していただくこ                  | とを推奨いたします。   |                        |                     |            |           |                     |                  |
| ESC F1                     | F2 F3                             | F4           | F5 F6                  | F7                  | F8         | F9 F10    | F11                 | F12              |
| X_1-                       |                                   |              | anus Everana Co. 110   | All Blobbs Bross    |            |           |                     | ACREER           |
|                            |                                   | 00202158     | agawa Express CO., LTO | . All hights reserv | eu.        |           |                     |                  |

【8】取込内容の確認画面が表示されますので、[登録]をクリックします。 エラー項目がある場合は次の画面で詳細が確認できます。

| SgH  | SAGAV                                        | VA 送り状印刷   | 調一覧 操作ガイド  |                          |                                      |                                                                                                    | GoQSystem | * ●サイトマップ 〇団じる |
|------|----------------------------------------------|------------|------------|--------------------------|--------------------------------------|----------------------------------------------------------------------------------------------------|-----------|----------------|
| тор  | 宅配便送り                                        | 状 🖌 🚽 メール便 | 5AL - マスタン | いテナンス 〜 ユーザー             | ・環境設定 ~ その他の                         | サービス 〜                                                                                                    | ᠊ᢣ᠋᠇᠆ᢣ᠂   |                |
|      |                                              |            |            |                          |                                      |                                                                                                    | 操         | 作ガイド:ON ● OFF  |
| 検索条件 | ŧ                                            |            |            |                          |                                      |                                                                                                    |           | $\sim$         |
|      | * 出荷日<br>お届け先コード<br>お届け先名称<br>お届け先名称<br>都石区分 |            | ~(         | /25                      | エラーデータのみ表示<br>お届け先グループ名称<br>お届け先都道府県 | <ul> <li>         · 選択して(ださ)         · (注)         · (注)         · (※)         · (※)         · (※)         · (※)         · (※)         · (※)         · (※)         · (※)         · (※)         · (※)         · (※)         · (※)         · (※)         · (※)         · (※)         · (※)         · (※)         · (※)         · (※)         · (※)         · (※)         · (※)         · (※)         · (※)         · (※)         · (※)         · (※)         · (※)         · (※)         · (※)         · (※)         · (※)         · (※)         · (※)         · (※)         · (※)         · (※)         · (※)         · (※)         · (※)         · (※)         · (※)         · (※)         · (※)         · (※)         · (※)         · (※)         · (※)         · (※)         · (※)         · (※)         · (※)         · (※)         · (※)         · (※)         · (※)         · (※)         · (※)         · (※)         · (※)         · (※)         · (※)         · (※)         · (※)         · (※)         · (※)         · (※)         · (※)         · (※)         · (※)         · (※)         · (※)         · (※)         · (※)         · (※)         · (※)         · (※)         · (※)         · (※)         · (※)         · (※)         · (※)         · (※)         · (※)         · (※)         · (※)         · (※)         · (※)         · (※)         · (※)         · (※)         · (※)         · (※)         · (※)         · (※)         · (※)         · (※)         · (※)         · (※)         · (※)         · (※)         · (※)         · (※)         · (※)         · (※)         · (※)         · (※)         · (※)         · (※)         · (※)         · (※)         · (※)         · (※)         · (※)         · (※)         · (※)         · (※)         · (※)         · (※)         · (※)         · (※)         · (※)         · (※)         · (※)         · (※)         · (※)         · (※)         · (※)         · (※)         · (※)         · (※)         · (※)         · (※)         · (※)         · (※)         · (※)         · (※)         · (※)         · (※)         · (※)         · (※)         ·</li></ul> | u v       | 選択             |
|      | 7613 (47)                                    |            |            | ~ さらに条                   | 件新启加                                 | THE CHER                                                                                                    |           | 条件クリア 検索       |
| 検索結果 | ₹ <mark>?</mark>                             |            |            |                          |                                      |                                                                                                    |           |                |
|      | 出荷件数: 14                                     | F 総由荷個数:   | 1 個        |                          |                                      |                                                                                                    |           |                |
| 9    | 17- \$                                       | サービス種別 ≑   | 出荷日 ≑      | お問い合せ送り状No. ≑            | お客様管理番号 ≑ お服                         | 間先名称1 ≑                                                                                                    | お届け先名称2 🗘 | お届け先住所1 ≑      |
|      | 正常                                           | 飛脚宅配便      | 2021/10/25 |                          | 20                                   | 100                                                                                                    |           | 山口県岩国市今… (     |
| 4    |                                              |            |            |                          |                                      |                                                                                                    |           | •              |
| ESC  | F1                                           | F2         | F3 F4      | F5 F                     | 6 F7 F8                              | 3 FS                                                                                                    | 9 F10     | F11 F12        |
|      | ×=1                                          | - 修正       |            |                          |                                      | Frydua                                                                                                    | FEDRI     | 10             |
| -    |                                              |            |            | ©2021 Sagawa Express Co. | Ltd. All Rights Reserved.            |                                                                                                    |           |                |

【9】送り状を印刷したい注文にチェックを入れます。 【10】[印刷]をクリックします。

| SdH  | SAGAWA        | 送り状印刷一覧                                                                                                    | 操作ガイド                                 |                       |                |                  | GoQ        | System 襟 @ <u>サイトマップ</u> 〇団じる                                                                     |
|------|---------------|----------------------------------------------------------------------------------------------------|---------------------------------------|-----------------------|----------------|------------------|------------|---------------------------------------------------------------------------------------------------|
| TOP  | 宅配便送り状 >      | メール使うペルーン                                                                                                    | マスタメンテナンス 🗸                           | ユーザー・環境               | 設定 ~           | その他のサービス 〜       | ታ ተተ       | ~                                                                                                 |
|      |               |                                                                                                    |                                       |                       |                |                  |            | 操作ガイド:ON ● OFF                                                                                    |
| 検索条件 |               |                                                                                                    |                                       |                       |                |                  |            | S                                                                                                 |
|      | *出荷日 d 🖞 2    | 2021/10/25 ~                                                                                                    | 送り状印刷の出力条件                            | 特設定                   |                |                  |            |                                                                                                   |
|      | お届け先⊐−ド       | )~(                                                                                                    |                                       |                       |                | 操作ガイド:           | ON OFF     |                                                                                                   |
|      | お届け先名称        |                                                                                                    | utter (B                              | - A M - CAN - C       |                |                  |            | 選択                                                                                                |
|      | お届け先住所        |                                                                                                    | 二 二 二 二 二 二 二 二 二 二 二 二 二 二 二 二 二 二 二 | 599 C9520-r           |                | ~                |            |                                                                                                   |
|      | 発行区分 [ 送りむ    | 状未発行                                                                                                    | 印刷開始位置の補                              | 有正                    | 上から            | 0.0 mm           |            |                                                                                                   |
|      |               |                                                                                                    |                                       |                       | 左から            | 0.0 mm           |            | 条件クリア 検索                                                                                          |
|      |               |                                                                                                    | 送り                                    |                       | 付順             | ~                |            |                                                                                                   |
| 検索結果 | R 😰           |                                                                                                    |                                       |                       | 1.45           |                  |            |                                                                                                   |
| 秘    | 出荷件数: 1 件 ) 新 | 総出荷個数: 1 個                                                                                                    | 12.70                                 | 21.10                 | 1 #            |                  |            |                                                                                                   |
|      |               | - mp.                                                                                                    | ÷                                     | - 元払代引                | 0件             |                  |            | 100 A 077144-0561 A                                                                               |
|      | 17 U-C        | . (1997) - 1997 - 1997 |                                       | 三 若払                  | 0件             |                  |            | 5称2 - お油り元生が1 -                                                                                   |
|      | 正常 飛脚宅!       | 記便 2021/1                                                                                                    | 0/2<br>605005/014                     | の同時メブの設定を「            | 主席のサイブ         | の設定してください。       |            | 山口県岩画市今… 1                                                                                        |
|      |               |                                                                                                    | Ebit) MICH                            | ENDITING ACTI         | *********      | JICARDED CHILEV® |            |                                                                                                   |
|      |               |                                                                                                    | ESC<br>FILS                           |                       |                | F11              | EUX        |                                                                                                   |
|      |               |                                                                                                    | 1.00 0                                |                       |                |                  |            |                                                                                                   |
|      |               |                                                                                                    |                                       |                       |                |                  |            |                                                                                                   |
|      |               |                                                                                                    |                                       |                       |                |                  |            |                                                                                                   |
|      |               |                                                                                                    |                                       |                       |                |                  |            |                                                                                                   |
|      |               |                                                                                                    |                                       |                       |                |                  |            |                                                                                                   |
|      |               |                                                                                                    |                                       |                       |                |                  |            |                                                                                                   |
|      |               |                                                                                                    |                                       |                       |                |                  |            | ×                                                                                                 |
| ESC  | F1            | F2 F3                                                                                                    | F4 F.                                 | 5 F6                  | F7             | F8               | F9         | F10 F11 F12                                                                                       |
|      | 大1-           | 修正                                                                                                    |                                       |                       |                |                  | チェックリストED刷 | 「「「」」 「「」」 「」 「」 「」 「」 「」 「」 「」 「」 「」 」 「」 」 「」 」 「」 」 」 「」 」 」 」 」 」 」 」 」 」 」 」 」 」 」 」 」 」 」 」 |
|      |               |                                                                                                    | ©2021 Sagar                           | wa Express Co.,Ltd. A | All Rights Res | erved.           |            |                                                                                                   |

【11】確認画面が表示されますので、[印刷]をクリックします。

| SgH      | SAGAWA                                  | 送り状印刷一覧             | 操作扩化      |                         |                     |                             |                 | GoQSystem | • # ⊕ <u><u><u></u><u></u><u></u><u></u><u></u><u></u><u></u><u></u><u></u><u></u><u></u><u></u></u></u> | vÍ OHU3  |
|----------|-----------------------------------------|---------------------|-----------|-------------------------|---------------------|-----------------------------|-----------------|-----------|----------------------------------------------------------------------------------------------------|----------|
| TOP      | 宅配便送り状 ~                                | メール使うペル             | ৺ ব্য∌গ্য | ב י גלד <del>ק</del> -ב | ザー・環境設定 ~           | その他のサ                       | -Ez ~           | サポート 〜    |                                                                                                    |          |
|          |                                         |                     |           |                         |                     |                             |                 | 拍         | ifff ガイド:OI                                                                                              | N OFF    |
| 検索条件     | <u></u>                                 |                     |           |                         |                     |                             |                 |           |                                                                                                    | <u> </u> |
|          | *山荷日 首 2<br>お届け先コード<br>お届け先名称<br>お届け先住所 | 021/10/25 ~         | (         | 5                       | エラーデ<br>お届け先<br>お届い | ータのみ表示<br>5グループ名称<br>け先都道府県 | □<br>( 選択して(ださい | ~         | 選択                                                                                                    |          |
|          |                                         | 01.961]             |           |                         |                     |                             | TREPHONE NUR    |           | 冬性加速                                                                                                    | 检索       |
|          |                                         |                     |           | > さら)                   | 华华和周期               |                             |                 |           | 3517277                                                                                                  | DOM      |
|          |                                         |                     |           |                         |                     |                             | ~               | _         |                                                                                                    |          |
| 検索結果     | R (2)                                   |                     |           |                         |                     |                             | ~               |           |                                                                                                    |          |
| 総        | 出荷件数: 0 件 新                             | 診出荷個数: 0 個          | ž         | り状のダウンロードが完了            | しました。               |                             |                 |           |                                                                                                    |          |
| •        | 17-\$ 9-8                               | な理別 ≑ 👘 🗧           | 出荷日 ≑     |                         |                     | 1                           | 2 🔍             | お届け先名称2 ≑ | お届け先住列                                                                                                   | f1 \$    |
|          |                                         |                     |           |                         |                     |                             |                 |           |                                                                                                    |          |
|          |                                         |                     |           |                         |                     |                             |                 |           |                                                                                                    |          |
|          |                                         |                     |           | 7-9                     | がありません              |                             |                 |           |                                                                                                    |          |
|          |                                         |                     |           |                         |                     |                             |                 |           |                                                                                                    |          |
|          |                                         |                     |           |                         |                     |                             |                 |           |                                                                                                    |          |
|          |                                         |                     |           |                         |                     |                             |                 |           |                                                                                                    |          |
|          |                                         |                     |           |                         |                     |                             |                 |           |                                                                                                    |          |
|          |                                         |                     |           |                         |                     |                             |                 |           |                                                                                                    | •        |
| ESC      | F1                                      | F2 F3               | F4        | FS                      | F6 F7               | F8                          | F9              | F10       | F11                                                                                                    | F12      |
| <b>2</b> | 2hiden3_1593925p                        | # _ <mark>13</mark> |           |                         |                     |                             |                 |           |                                                                                                    | (        |

【12】処理が完了したら[OK]をクリックします。 【13】送り状データの出力完了です。

## e-飛伝 からGoQSystemに送り状番号の取込をする方法

事前に荷物受渡書印刷を押下、印刷する必要があります。

| SgH      | SAGAWA                        | 荷物受渡書印  | 刷 操作ガイド                   |         |                                |                 | G   |
|----------|-------------------------------|---------|---------------------------|---------|--------------------------------|-----------------|-----|
| ТОР      | 宅配便送り状へ                       | メール便ラベル | ৸৾৾৴৾৾৾৾৾৾৾৾৾৾৾৾৾৾৾৾৾৾৾৾৾ | シテナンス ~ | ユーザー・環境設定 ~                    | その他のサービス ~      | サポ- |
| 検索条件     | 送り状作成 送り状一括作成                 | >       |                           |         |                                |                 |     |
| お雇       | 送り状テータ取込<br>出荷指示一覧<br>送り状印刷一覧 |         |                           |         | お届け先グループ名利<br>お届け先都道府県         | 旅 選択してください<br>具 |     |
| Бла<br>Т | 荷物受渡書印刷 出荷履歴一覧                |         |                           |         | 荷送人電話番 <sup>#</sup><br>*サービス種別 | 号<br>引<br>全て    |     |
| 検索結果     |                               |         |                           |         |                                |                 |     |

【1】[宅配便送り状]より[出荷履歴一覧]をクリックします。

| SgH SAGAV                                          | VA H     | 「荷履歴一覧  | 操作方子           | F          |           |                      |                                                   |                               |            | GoQSy                                 | stem 様      | <u>マップ ©閉じる</u> |
|----------------------------------------------------|----------|---------|----------------|------------|-----------|----------------------|---------------------------------------------------|-------------------------------|------------|---------------------------------------|-------------|-----------------|
| TOP 宅配便送り                                          | 状~       | メール使ラベル | v ;            | てえタメンテナンス、 | <i>.</i>  | ユーザー・環境設定            | ž 🗸                                               | その他のサービス                      | <u>м</u> н | ポート 〜                                 |             |                 |
| 検索条件                                               |          |         |                |            |           |                      |                                                   |                               |            |                                       |             | $\odot$         |
| *出荷日<br>お問い合せ送り状No.<br>お届け先コード<br>お届け先名称<br>お届け先住所 | <u> </u> | /10/25  | ~ ( = )<br>~ ( | 2021/10/25 |           | お届<br>お届             | 元若区;<br>削除区;<br>グループ名積<br>洗電話番<br>洗部道府<br>株 12728 | 分 全て<br>分 全て<br>称 運択して(記<br>号 | ż۱)        | · · · · · · · · · · · · · · · · · · · |             |                 |
|                                                    |          |         |                |            |           |                      | サービス種                                             | 테 (全(                         |            |                                       | 条件クリア       | 検索              |
|                                                    |          |         |                |            | $\sim$    | さらに条件を追加             |                                                   |                               |            |                                       |             |                 |
|                                                    |          |         |                |            |           |                      |                                                   |                               |            |                                       |             |                 |
| 2                                                  | 詳細 🗧     | サービス種別( | ÷              | 出荷日 🗘      |           | お問い合せ送り状No           | . ÷ 7                                             | :客様管理番号 🗘                     | お届け?       | 5名称1 ≑                                | お届け先名称2     | お届け?            |
|                                                    | 詳細       | 飛腳宅配便   |                | 2021/10/25 | 4         | 52234140061          |                                                   |                               | 宇野です       | 2                                     |             | 山口県装            |
|                                                    |          |         |                |            |           |                      |                                                   |                               |            |                                       |             |                 |
| ESC E1                                             |          | F2 F    | 3              | F4         | ES        | F6                   | F7                                                | FR                            | FQ         | E10                                   | FII         | F12             |
|                                                    | -        |         |                | 送归         | り状の振興     |                      |                                                   |                               | 爾 2        | データ出                                  | 3カ 明細リストED刷 |                 |
|                                                    |          |         |                | ©2021 Sa   | igawa Exp | press Co.,Ltd. All R | ights Reserv                                      | ved.                          |            |                                       |             |                 |

【2】対象の注文にチェックを入れます。 【3】[データ出力]をクリックします。

| Sol SAGAWA HAR          | 歴データ出力(テンプレート選択)    | 操作ガイド       |                | GoQSyst            | em 株 @ <u>サイトマップ</u> ◎閉じる |
|-------------------------|---------------------|-------------|----------------|--------------------|---------------------------|
| TOP 宅配便送り状 V メール        | し使うペルーン マスタメンテナンスーン | ユーザー・環境設定 > | その他のサービス 🗸     | <del>ህ</del> ポート 〜 |                           |
| テンプレート選択                |                     |             |                |                    |                           |
| テンプレート選択<br>Step 1      | 項目設定<br>Step 2      |             | 項目割当<br>Step 3 |                    | 完了                        |
| <b>4</b> 起作成する <b>4</b> | <b>4</b> Est 🗸      |             |                |                    |                           |
| ● 共通テンプレートを使用           | 標準_飛腳宅配便_CSV_^%9有   | ~           | テンプレート出力       |                    |                           |
| ○ 独自テンプレートを使用           | 標準_飛脚右配便_CSV_へック有   |             | テンプレート出力       | テンプレート削除           |                           |
|                         | 標準_飛脚宅配便_CSV_∧ッダ無   |             |                |                    |                           |
|                         | 標準_飛脚宅配便_固定長_^ッダ無   |             |                |                    |                           |
|                         |                     |             |                |                    |                           |
|                         |                     |             |                |                    |                           |
|                         |                     |             |                |                    |                           |
|                         |                     |             |                |                    |                           |
|                         |                     |             |                |                    |                           |
|                         |                     |             |                |                    |                           |
|                         |                     |             |                |                    |                           |
| ESC F1 F2               | F3 F4 F             | F5 F6 F7    | F8             | F9 F10             | F11 F12                   |
| 反6 火1-                  |                     |             |                |                    | # 5 直接出力                  |

【4】[共通テンプレートを使用]を選択し、[標準\_飛脚宅配便\_CSVヘッダ有]を選択します。 【5】[直接出力]をクリックし、任意の場所にCSVデータを保存してください。

| 1     | 商品名・備考欄/送り先表示: 💿 商品名・備考欄 〇 送り先 〇 表示しない 変更                   |  |  |  |  |  |  |
|-------|-------------------------------------------------------------|--|--|--|--|--|--|
|       | 表示件数: <u>25件表示</u> 50件表示 <u>100件表示 200件表示</u> <u>500件表示</u> |  |  |  |  |  |  |
|       | CSV入出力 <ul> <li>● 選択  </li></ul> <li>全て</li>                |  |  |  |  |  |  |
|       | 送り状データ出力                                                    |  |  |  |  |  |  |
| ○ 上書き | e-飛伝Ⅲ ✓ 出力 送り状番号取込 6                                        |  |  |  |  |  |  |
|       | 決済データ出力 その他のデータ出力                                           |  |  |  |  |  |  |
|       | ■NP後払い V 出力 ■売上一括請求 V 出力                                    |  |  |  |  |  |  |
| ₹番号同期 | クリックポスト拡張機能連携                                               |  |  |  |  |  |  |
|       | ※クリックポスト拡張機能でログインを行い、画面をリロードしてください                          |  |  |  |  |  |  |
|       | ※注文一覧のチェックした項目の処理を行います。                                     |  |  |  |  |  |  |

【6】受注管理にて「送り状番号取込」をクリックします。

| 佐川急便                          |                              |                                    |
|-------------------------------|------------------------------|------------------------------------|
| sagawa                        | sagawa<br><b>父</b> e-飛伝III   | sagawa<br><b>父</b> e-飛伝 <i>Pro</i> |
| ファイルを選択<br>選択されていません<br>データ取込 | 7 ファイルを選択 選択されていません<br>データ取込 | ファイルを選択 選択されていません<br>データ取込         |
| Biz-Logi DEPO                 |                              |                                    |
| ファイルを選択 選択されていません<br>データ取込    |                              |                                    |

【7】【3】でダウンロードしたファイルを選択して「データ取込」をクリックします。 [伝票入力済]が表記されたら送り状番号取込の完了です。

e飛伝3()の利用開始について

2021年9月13日(月)より「e飛伝3()」が佐川急便のスマートクラブ for business のサービスとして追加されました。 その他のe飛伝シリーズをご利用中の方は新システムへの移行が必要となります。